## **ONLINE SINAV SUNUMU**

1. Sisteme giriş yaptıktan sonra ana ekranda bulunan "dersler" alanından sınavına gireceğiniz dersi bulunuz ve dersin yan tarafındaki "LMS" sekmesine tıklayınız.

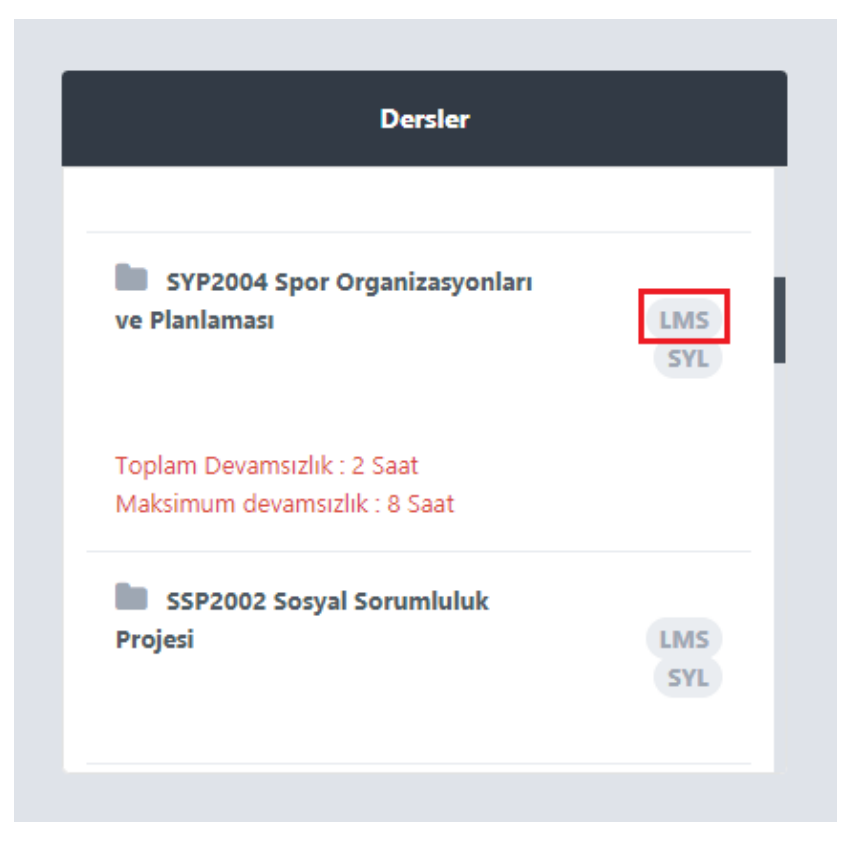

2. Açılan sayfada; sınav başlangıç saati itibariyle "online sınav" başlığı altında ilgili dersi ve yan tarafında "başla" butonunu göreceksiniz.

| MESLEK<br>MESLEK<br>Ois                           | т                                                                          |  |  |  |
|---------------------------------------------------|----------------------------------------------------------------------------|--|--|--|
| LMS / SYP2004 Spor Organizasyonları ve Planlaması |                                                                            |  |  |  |
| Section                                           |                                                                            |  |  |  |
|                                                   |                                                                            |  |  |  |
| LMS'ye eklenen o                                  | duyuru, ders notu, ödev gibi içeriklerde sana bilgi gelmesini ister misin? |  |  |  |
| E-posta adresin:                                  | Kaydet                                                                     |  |  |  |
|                                                   |                                                                            |  |  |  |
|                                                   |                                                                            |  |  |  |
|                                                   |                                                                            |  |  |  |
|                                                   | Online Sınav                                                               |  |  |  |
| Sınav Adı                                         | Başlangıç-Bitiş                                                            |  |  |  |
| Ara Sinav                                         | 06.04.2020 11:15-06.04.2020 11:30                                          |  |  |  |
|                                                   |                                                                            |  |  |  |

3. "Başla" butonuna tıkladıktan sonra sınav sorularının bulunduğu ekran açılacaktır. Ekranda sadece bir soru görüntülenecektir. Sorunun cevabını işaretledikten sonra "ileri" ve "geri" tuşları ile sorular arasında geçiş yapabilirsiniz.

| SISLI<br>MESLEK                               |                     | Online Sınav Sister   |
|-----------------------------------------------|---------------------|-----------------------|
| SYP2004 - Spor Organizasyonları Ve Plar       | ılaması - Ara Sınav | 00:12:40 Sinavi Bitir |
| Önceki                                        | Soru: 5 / Cevap: 1  | Sonraki               |
| T.C. İstanbul Şişli Meslek Yüksekokulu kurulu | ış yılı nedir?      |                       |
| B 2012                                        |                     |                       |
| C 2013                                        |                     |                       |
|                                               | 4.15                |                       |

4. Soruların tamamını doğru ve eksiksiz işaretlediğinizden emin olduktan sonra sağ üstte bulunan "Sınavı Bitir" butonuna tıklayarak sınavınızı tamamlayabilirsiniz. "Sınavı Sonlandır" butonuna tıklamanız, sınavınızı tamamladığınız anlamına gelmekte olup bu işlemden sonra herhangi bir değişiklik yapamazsınız.

| SISLI                                                                                                    |                    | Online Sınav Sistemi    |
|----------------------------------------------------------------------------------------------------|--------------------|-------------------------|
| SYP2004 - Spor Organizasyonları Ve Planlaması - Ara S                                                                                                    | Sinav              | 00: 11: 59 Sinavi Bitir |
| Önceki                                                                                                    | Soru: 5 / Cevap: 3 | Sonraki                 |
| Soru 4.     Image: Control of Control of Control o | ngisidir?          |                         |
|                                                                                                    | 4 / 5              |                         |